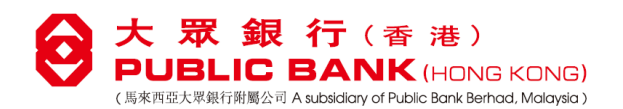

25 September 2023

# Announcement – Launch of e-Statement and e-Advice Service

Dear Valued Customers,

To promote environment sustainability, we are pleased to announce that the e-Statement and e-Advice (collectively **"the e-Services"**) have been launched via Net Banking and PBHK Digi with effect **from 25 September 2023**. You may enjoy the convenience of viewing of e-Statement and e-Advice free of charge via Net Banking or PBHK Digi after successful subscription. No longer waiting for the post.

## New Service of this enhancement

- Subscribe the e-Services via Net Banking
- View and download e-Statement / e-Advice via Net Banking or PBHK Digi

### **Types of e-Statement and e-Advice**

- Consolidated Statement
- Monthly Statement of Securities Account, Statement of Securities Account, Securities Confirmation Note
- Annual Mortgage Loan Interest Statement
- Time Deposit Confirmation, Time Deposit Renewal Advice, Time Deposit Withdrawal Advice

#### Important Note

- Customer should ensure to register a valid and up-to-date Hong Kong mobile number and email address with the Bank for a smooth login at Net Banking or PBHK Digi.
- Customer can enjoy free of charge access to the e-Services.
- Customer may subscribe or change the subscription status of the e-Services via Net Banking only.
- The subscription instruction for the e-Services will be effective 2 working days (excluded Saturdays) after subscription.
- The e-Services are applicable to Personal account customers and Corporate account customers.
- PBHK Digi is not applicable to the accountholder type of: - Joint;
  - Sole Proprietorship;

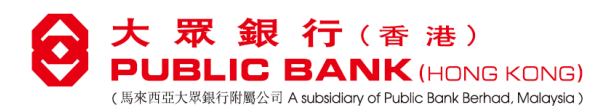

- Partnership; and
- Limited Company
- After the successful subscription of the e-Services:
  - the Bank will no longer deliver hardcopy e-Statement / e-Advice to the accountholder(s); and

- accountholder(s) may retain e-Statement / e-Advice for up to 7 years, starting from the day of subscription.

# **Steps**

# A. <u>How to subscribe the e-Statement and e-Advice services (For Net Banking Only)</u>

- 1. Login to Net Banking, select "e-Statement / e-Advice" from the menu and select "Manage e-Statement / e-Advice".
- 2. Select the types of documents to be received in electronic version.

|                                                    |   | e-Statement / e-Advice                                         |                               |               |
|----------------------------------------------------|---|----------------------------------------------------------------|-------------------------------|---------------|
| Account                                            | ۲ |                                                                |                               |               |
| Fund Transfer                                      | ► |                                                                |                               |               |
| Bill Payment                                       | • | View e-Statement / e-Advice                                    | Manage e-Statement / e-Advice |               |
| Time Deposit                                       | ۲ | Please select the receiving format of the Statem               | ient / Advice :               |               |
| e-Statement /<br>e-Advice                          | • | Document Type                                                  | Electronic Version            | Paper Version |
| Registration & Settings                            | • | Consolidated Statement                                         | ۲                             | 0             |
| Application &<br>Request                           | • | Statement of Securities Account / Securities Confirmation Note | ۲                             | 0             |
| Daily Limit<br>Enquiry                             |   | Annual Mortgage Loan Interest Statement                        | ۲                             | 0             |
| Rate Enquiry                                       | • | Time Deposit Advice                                            | ۲                             | 0             |
| Internet Banking<br>Transaction<br>History Enquiry | g |                                                                |                               | Submit        |

## B. How to view and download e-Statement / e-Advice

1. Login to Net Banking, select "e-Statement / e-Advice" from the menu and select "View e-Statement / e-Advice" to view the relevant e-Statement / e-Advice; Or

|                           |   | 🔘 e-Statement / e-Advice           | 9                             |        |
|---------------------------|---|------------------------------------|-------------------------------|--------|
| Account                   | • |                                    |                               |        |
| Fund Transfer             | • |                                    |                               |        |
| Bill Payment              | • | View e-Statement / e-Advice        | Manage e-Statement / e-Advice |        |
| Time Deposit              | • | Document Type:                     | Please select document type   |        |
| e-Statement /<br>e-Advice | • | Latest 10 e-Statements / e-Advices | <u> </u>                      |        |
| Registration & Settings   | • | O Specific Period                  |                               |        |
| Application & Request     | • | From:                              | [11 v]/[Jul v]/[2023 v]       |        |
| Daily Limit<br>Enquiry    |   | To:                                | [11 ▼]/[Aug ▼]/[2023 ▼]       |        |
| Rate Enquiry              | • |                                    |                               | Submit |

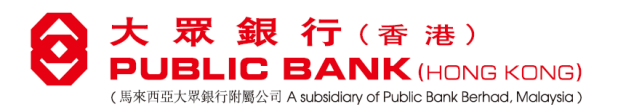

2. Login to PBHK Digi, select "e-Statement / e-Advice" on "More" page to view the relevant e-Statement / e-Advice.

| 2:13                                    |                      | 12:19 😤 🛚                                                                              |
|-----------------------------------------|----------------------|----------------------------------------------------------------------------------------|
| PUBLIC BANK HONG KONG<br>大 取 銀 行 (音速)   | Log Out              | <del>~</del>                                                                           |
| Settings                                | ~                    | View e-Statement / e-Advice                                                            |
| e-Statement / e-Advice                  |                      | Document Type                                                                          |
| Contact Us                              |                      | Please select document type                                                            |
|                                         |                      | Please Select Period :                                                                 |
| Live Chat                               |                      | Latest 10 e-Statements / e-Advices                                                     |
| Information                             | ~                    | O Specific Period                                                                      |
|                                         | 2.10                 | Remarks:                                                                               |
| Rates                                   | ~                    | <ol> <li>Each of the selected specific period must not<br/>exceed 6 months.</li> </ol> |
| © 2023 Public Bank (Hong Kong) Limited. | All Rights Reserved. | 2. Each type of e-Statement / e-Advice are retained                                    |
|                                         |                      | Show More 🗸                                                                            |
|                                         |                      |                                                                                        |
|                                         |                      |                                                                                        |
|                                         |                      |                                                                                        |
|                                         |                      |                                                                                        |
|                                         |                      |                                                                                        |
| <u> </u>                                | =                    | Submit                                                                                 |

Please register and become our Net Banking and PBHK Digi user to enjoy more superior banking experience.

Should you have any enquiries, please visit our corporate website at <u>www.publicbank.com.hk</u>, call our Customer Hotline at (852) 8107 0818 or visit our branches in Hong Kong.

# Public Bank (Hong Kong) Limited